## **Answer Groupings**

11/13/2023 12:24 pm EST

Answer groupings provide you with an alternative view of question results. Combining answer options allows for applying unique labels that mirror your research objectives.

For example, consider the question, *How much do you like to eat at Chipotle*? This question has five default answer options:

- I love it
- I like it
- I have no strong opinion
- I don't like it
- I've never heard of it

If your research aims to track brand awareness, you may consider combining the first four answer options into one answer.

To create an answer grouping, click on *Settings > Answer Groupings*.

|                                                           | Overview | Results | Settings |
|-----------------------------------------------------------|----------|---------|----------|
| Basic Settings Target Maintenance Answer Groupings Scores |          |         |          |
| Answer Groupings                                          |          |         |          |

Click on the + Add Answer Grouping button that's below the list of groupings.

| 1 | + | A | c | k | ł | ļ | 4 | n | s | v | V | e | r | 0 | 3 | r | 0 | u | p | pi | n | ıç | , |  |
|---|---|---|---|---|---|---|---|---|---|---|---|---|---|---|---|---|---|---|---|----|---|----|---|--|
|   |   |   |   |   |   |   |   |   |   |   |   |   |   |   |   |   |   |   |   |    |   |    |   |  |

Provide a descriptive *Grouping Name*. It will be shown in the *Display Options* menu for the question when we're done.

| Create | а | New | Answer | Grouping |
|--------|---|-----|--------|----------|
|--------|---|-----|--------|----------|

| ← Back to Answer Groupings |  |
|----------------------------|--|
| Grouping Name              |  |
| Favorability               |  |
|                            |  |

Next, choose any answer options you wish to exclude and click the big *X* to the right of the answer choice. I'm excluding *Never heard of it* and *I don't really have a strong opinion* as irrelevant to my current objective.

Next, combine any answer choices you wish to put together. I'm combining *I love it* with *I like it* as they both indicate a positive view of the brand. To combine answer choices, click on the small box to the left of each answer choice, then use the *Combine Labels* button.

| Never heard of it                    | Contains 1 answer choice. Show >> |
|--------------------------------------|-----------------------------------|
| I love it                            | Contains 1 answer choice. Show >> |
| I like it                            | Contains 1 answer choice. Show >> |
| I don't really have a strong opinion | Contains 1 answer choice. Show >> |
| I don't like it                      | Contains 1 answer choice. Show >> |

After combining the answer choices, I gave the positive answers a label of *Favorable*. I relabeled the *I don't like it* answer choice as *Unfavorable*. To reorder the answer options, I click on the horizontal lines to the left of the small checkbox and drag the option to its desired position.

## Labels in This Grouping

This is a list of the labels around the included in this

| excluded labels are saved, and you can retrieve them at any time. |                                    |          |
|-------------------------------------------------------------------|------------------------------------|----------|
|                                                                   | Contains 1 answer choice. Show     | $\times$ |
| Favorable                                                         | Contains 2 answer choices. Show >> | ×        |
| Combine Labels                                                    |                                    |          |

hine inter a new real Me

Finally, I use the blue *Save Grouping* button at the bottom of the page.

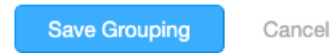

To edit an answer grouping, use the *Select* link to the left of the grouping's name.

| Answer Groupings              |         |        |
|-------------------------------|---------|--------|
| Rebased Among Aware Consumers | Public  | Select |
| Popularity                    | Public  | Select |
| Brand Favorability            | Public  | Select |
| Brand Popularity              | Private | Select |
| Favorability                  | Public  | Select |
| + Add Answer Grouping         |         |        |

To remove an answer grouping, go to the bottom of the page and use the *X* Click here to delete this answer grouping link. Deleted groupings cannot be recovered.

|          | Save Grouping          | Cancel               |
|----------|------------------------|----------------------|
| $\times$ | Click here to delete t | his answer grouping. |

Learn how to create answer groupings in this video.

Your browser does not support HTML5 video.